# Ø03: ActionScript – eksterne datafiler, input-bokser

Som vanlig: Denne øvingen baserer seg til en viss grad på "les og trøkk", så husk å bruk tid på å **reflektere** over hva koden "gjør", og hvordan du kan tilpasse den til å løse egne problemer.

### **Oppgave 1 – Konfigurering vha. tekstfiler**

I denne oppgaven skal vi se et eksempel på hvordan du kan tilpasse en ferdig Flashapplikasjon dynamisk vha. en tekstbasert datafil.

#### Bakgrunn: Formatet på tekstfilen

Dynamisk oppdatering av variabler i Flash, gjøres vha. et "LoadVars"-objekt (for eksempel **data\_lv**). Datafilen (tekstfilen, for eksempel **data.txt**) består av variabel-/verdi-par separert med &-tegnet (for eksempel **navn=Ståle&mobil=99017249**). Når datafilen leses inn i LoadVars-objektet, vil det automatisk opprettes nye "datamedlemmer" (for eksempel **data\_lv.navn, data\_lv.mobil**, ...).

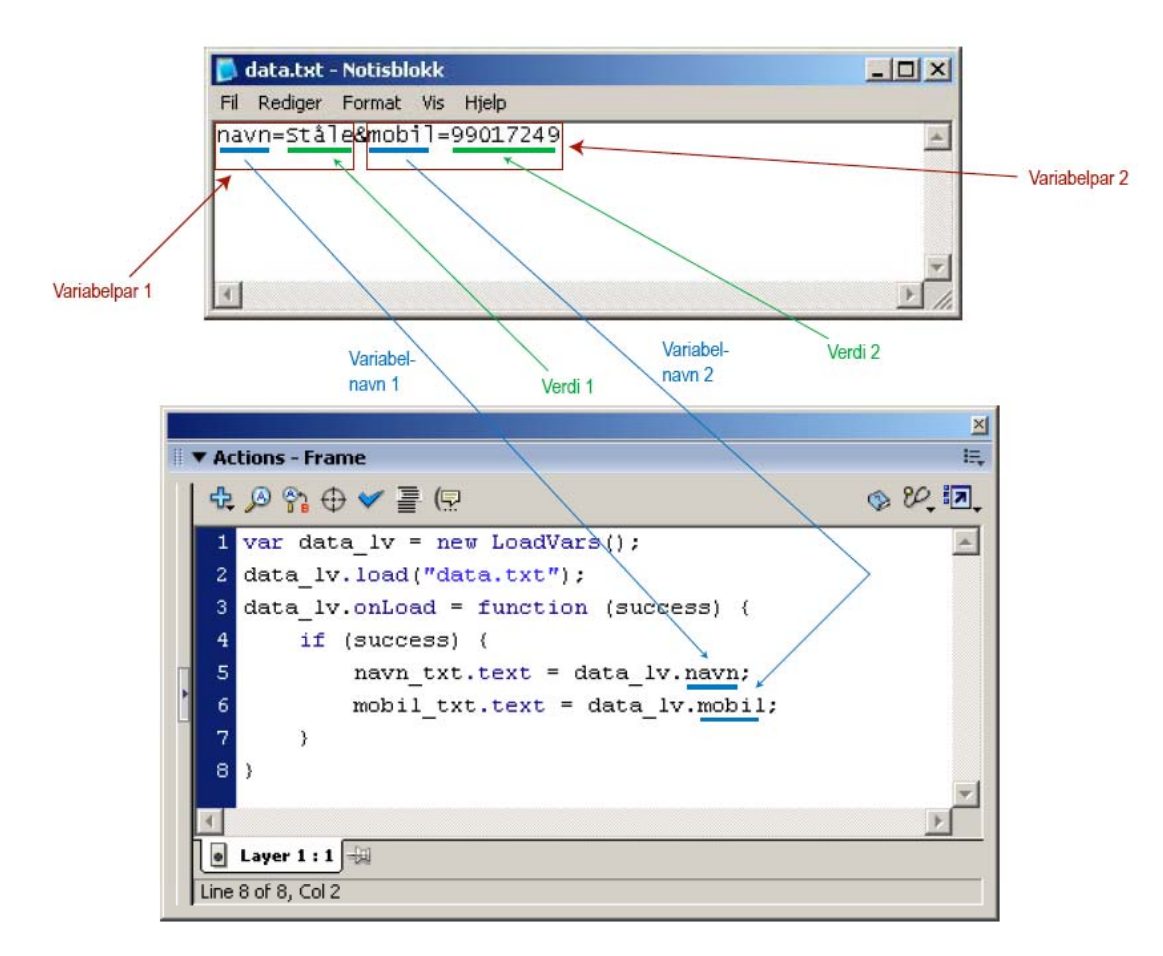

Det er to alternative måter å formatere datafilen på for å skille variabelparene fra hverandre:

Alternativ 1 ("&"):

Alternativ 2 ("&" foran og bak, pluss linjeskift):

navn=Ståle&mobil=99017249

&navn=Ståle& &mobil=99017249&

### Bakgrunn: Tegnsett UTF-8

For oss som jobber en del med norske tegn i data, er det spesielt viktig å merke seg hvilket tegnsett (hvordan bokstavene kodes på bit-nivå) det skal være på tekstfilene for at Flash skal tolke dem riktig. Flash bruker normalt tegnsettet "UTF-8", så hvis vi benytter Windows og Notisblokk som teksteditor må vi endre kodesettet fra "ANSI" (som er standard i Notisblokk) til "UTF-8" når vi lagrer filen:

| *.txt              | •   |
|--------------------|-----|
| Tekstfiler (*.txt) | •   |
| ANSI               | -   |
| ANSI               |     |
| Unicode            | - F |
| Unicode big endian |     |
| UTF-8              |     |

#### **Oppgave: Konfigurering av ferdig meny**

Last ned filen "meny.swf", og lagre den på egen disk (eller på hjemmekatalogen din på HiNT). Du finner filen her (høyreklikk på filen, og velg "Lagre som..."): http://multimedia.hint.no/filer/MMT230/.

For å "konfigurere" denne menyen, må det opprettes en tekstfil "knapper.txt" i samme mappe som "meny.swf". Menyen kan inneholde et gitt antall knapper. Hvilken tekst som skal stå på knappene og hvilken URL-adresse de skal peke til bestemmes av innholdet i tekstfilen. Teksten på knapp 1 settes som variabelen "knapp1" (for eksempel **knapp1=HiNT**), teksten på knapp 2 settes som variabelen "knapp2", osv. URL-adressen til knapp 1 settes som variabelen "url1" (for eksempel **url1=http://www.hint.no/**), URL-adressen til knapp 2 settes som "url2", osv.

Finn 4-5 (eller flere) lenker, og prøv å konfigurer din egen tilpassede meny basert på disse.

## Oppgave 2 – LoadVars-objektet

Målet med denne oppgaven er å lage en Flash-applikasjon for å opprette visittkort dynamisk. Her er et eksempel på hvordan et slikt visittkort kan se ut:

| Ø Macro                   | omedia Fla | ish Player 7 |            |               |                          |     |  |
|---------------------------|------------|--------------|------------|---------------|--------------------------|-----|--|
| File View                 | v Control  | Help         |            |               |                          |     |  |
| Førstelektor Håvard Sørli |            |              |            |               |                          |     |  |
|                           | -          |              |            | Navn:         | Håvard Sørli             | _   |  |
| 2                         | 1          |              |            | Organisasjon: | Høgskolen i Nord-Trønde  | lag |  |
|                           |            | Section 1    |            | Stilling:     | Førstelektor             |     |  |
| 100                       |            | J-60-        | 12         | Tlf (arbeid): | 74 11 22 72              |     |  |
| -                         |            | -A           | 1          | Tlf (mobil):  | 900 84 433               |     |  |
|                           | 1          |              | -          | E-post:       | havard.sorli@hint.no     |     |  |
|                           |            | -            | -          | Web:          | http://www.hint.no/~hso/ |     |  |
| X                         | 1          |              | The second |               |                          |     |  |

Og her er et eksempel på hvordan datafilen til akkurat dette visittkortet kan se ut:

```
&navn=Håvard+Sørli&
&org=Høgskolen+i+Nord+Trøndelag&
&stilling=Førstelektor&
&tlf=74+11+22+72&
&mobil=900+84+433&
&epost=havard.sorli@hint.no&
&web=http://www.hint.no/~hso&
&bilde=http://multimedia.hint.no/filer/MMT230/soerli.jpg&
```

Lag en slik Flash-applikasjon **visittkort.fla** som leser variabler fra tekstfilen **visittkort.txt**. Applikasjonen må inneholde følgende:

- Initiering av et LoadVars-objekt (for eksempel visittkort\_lv).
- Innlesing av ekstern datafil vha. LoadVars-metoden load.
- Programmering av en hendelseshåndterer for onLoad-hendelsen.
- Dynamiske tekstbokser for personlige data (for eksempel **navn\_txt**, **org\_txt**, ...).
- Et MovieClip-objekt for å laste inn JPEG-bilde dynamisk (for eksempel **bildeholder\_mc**).

**Tips:** Setting av tekst i tekstbokser og innlasting av bilde gjøres når Flash-applikasjonen har lest datafila; dvs. inne i onLoad-funksjonen.

#### Oppgave 3 – Input-bokser

I denne oppgaven skal vi se på hvordan vi kan benytte tekstbokser for innskriving av data til Flash-applikasjonen.

Her er et eksempel på hvordan man kan skrive inn og behandle data:

1. Tegn to dynamiske tekstbokser, pluss en knapp (Button) i Flash:

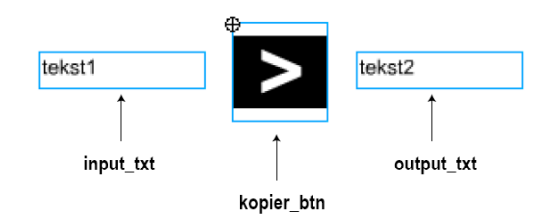

2. Den ene tekstboksen skal være av typen "Input Text" og skal gis instansnavnet **input\_txt**. Velg å sette ramme på tekstboksen (klikk knappen "Show border around text" i Properties-panelet):

| ▼ F | Properties       |                                                      |   |
|-----|------------------|------------------------------------------------------|---|
|     | Input Text 💌     | A Arial                                              |   |
| A   | input_txt        | AV 0 - A‡ Normal - Auto kern 🗛 🐵 Format              |   |
|     | W: 96.0 X: 106.0 | A Single Line AB 🚸 Show border around text Character |   |
|     | H: 20.6 Y: 100.4 | Maximum characters: 0                                | _ |

- 3. Den andre tekstboksen skal være av typen "Dynamic Text" og skal gis instansnavnet **output\_txt**.
- 4. Når du klikker på knappen, skal innholdet i input-boksen kopieres over til outputboksen. Dette kan enkelt gjøres ved å programmere følgende onRelease-metode på knappen:

```
_root.kopier_btn.onRelease = function() {
    _root.output_txt.text = _root.input_txt.text;
}
```

## **Oppgave: Innlogging**

Lag et grensesnitt i Flash som ser ca. slik ut:

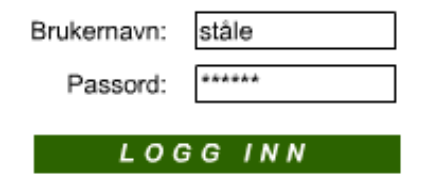

Når du klikker på innloggingsknappen skal du teste mot et brukernavn og et passord som du selv bestemmer. Dersom brukernavn/passord er riktig skal Flash-applikasjonen flytte seg til Frame 10 (**\_root.gotoAndPlay(10**)) hvor resten av applikasjonen kommer. Dersom brukernavn/passord ikke er riktig skal Flash-applikasjonen flytte seg til Frame 5 hvor det tegnes opp en feilmelding.

**Tips:** 

- Bruk to tekstbokser av typen "Input Text".
- Navngi tekstboksene med \_txt-suffiks (for eksempel **brukernavn\_txt** og **passord\_txt**).
- Det er en egen egenskap som kan settes til **true** slik at det alltid skrives stjerner i passord-boksen...
- Navngi "Logg inn"-knappen med \_btn-suffiks (for eksempel logginn\_btn).